# **Secure EMails with Mailvelope**

# 1. Introduction

Mailvelope is an add-on or a plugin that can extend a browser's capability in encrypting email contents. It is based on OpenPGP cryptography standards and cannot function without a pair of keys for encryption and decryption. Any user wishing to send, receive or digitally sign emails securely using OpenPGP based services like Mailvelope have to create and share the public keys first.

# 2. Installation

Click the following links to install Mailvelope on Google Chrome and Firefox browsers respectively:

- <u>Google Chrome</u>
- Firefox

If Mailvelope is successfully installed, a lock icon is displayed somewhere in the main toolbar, beside the address bar as shown in the image below.

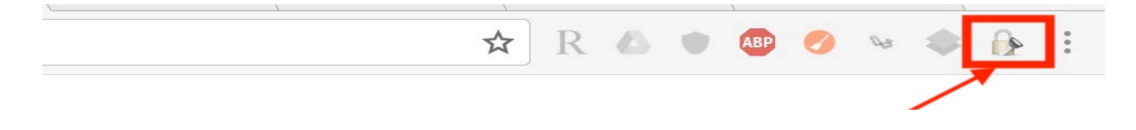

Click on the lock icon to configure your encryption keys and access other management settings.

## 3. Basics

To be able to encrypt emails you need to:

Generate encryption keys (Public and Private key pair) to receive/sign encrypted emails

- Public key It is a key used for encrypting a message. The key must be made available to the public.
  It is mainly used while sending an encrypted email. When you send an encrypted email, you will need to use the public key of the recipient.
- Private key Used to decrypt a message. To decipher or read an encrypted message, you need to use the private key. This key should be kept away from anyone else who is not its owner. Needs to be stored securely. Access is restricted by password.
- · Import public keys of users you want to send encrypted emails to

This concept is illustrated on the page <u>How Gpg4win works</u>. Gpg4win is another application based on the same working principles.

# 4. Key Management

Before we go on to encrypting emails, let's see how we handle keys for that. Click on Mailvelope's lock icon in the toolbar and click on dashboard, you will land in the following page. From here click on *Manage Keys*.

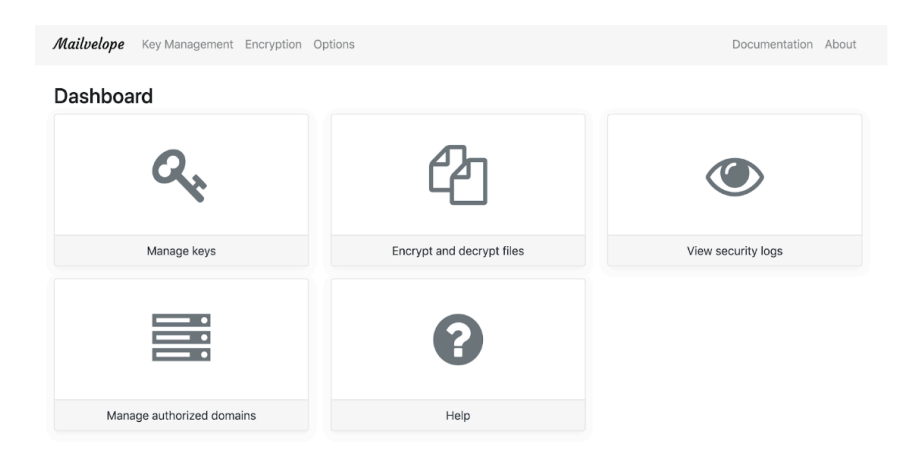

# 5. Generating Keys

Click *Generate* + to open the key generation dialog. Fill out the boxes and assign a key password. Make sure you never lose this password. If it is lost, the password cannot be recovered and the key can no longer be used. It might be a good idea to use your keychain Access/keepass *(Password Manager)* to manage your newly created password.

Enter all the necessary information, click on *advance* and ensure secure algorithm and key size is selected . Click \*Generate to start generating a key. Repeat for any other email accounts.

| ilv              | elope Key Management Encryption Options                                             | Documentation | Al |
|------------------|-------------------------------------------------------------------------------------|---------------|----|
| <b>Ge</b><br>Nar | merate Key                                                                          |               |    |
| te               | ist                                                                                 |               |    |
| Full             | name of the key owner                                                               |               |    |
| Em               | ail                                                                                 |               |    |
| te               | st@test.org                                                                         |               |    |
| <                | < Advanced                                                                          |               |    |
| ,                | Algorithm                                                                           |               |    |
|                  | RSA                                                                                 |               | ¢  |
| ł                | Key size (Bit)                                                                      |               |    |
|                  | 4096 Bit                                                                            |               | ¢  |
| ł                | Key expiration date                                                                 |               |    |
|                  | 04/26/2020                                                                          | ×             |    |
| Ent              | er Password                                                                         |               |    |
| ••               |                                                                                     |               |    |
| Re-              | enter Password                                                                      |               |    |
| <b>.</b>         | ***                                                                                 |               |    |
| ••<br>••<br>•    | Upload public key to Mailvelope Key Server (can be deleted at any time). Learn more |               |    |

Afterwards, you can see the result in the key list by clicking on Key Management.

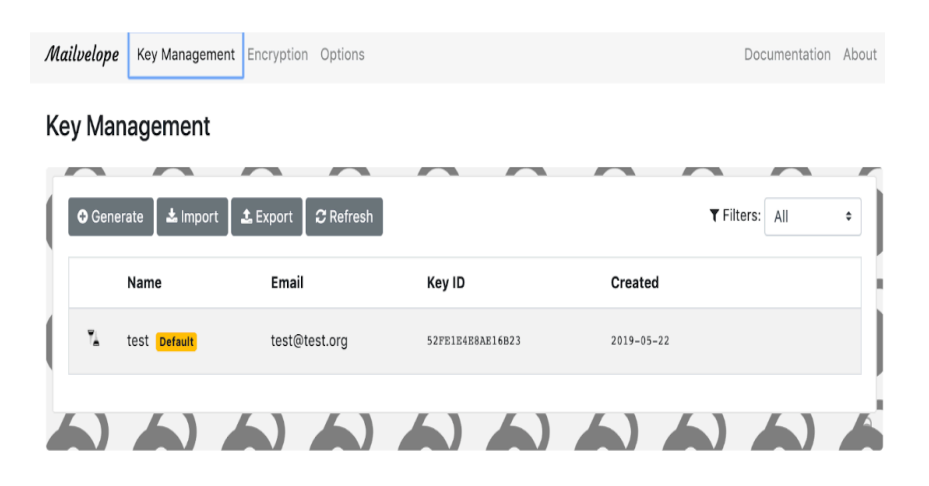

#### 6. Importing Keys

To import existing keys, click *Key Management* in the option menu and then *Import Key*. You can import key either from public key servers, from a text file or simply copy and paste text. Following demonstrates importing key from key server.

| Mailvelope Key Management Encryption Options            | Documentation About |
|---------------------------------------------------------|---------------------|
| Key Management                                          |                     |
| ~ ~ ~ ~ ~ ~ ~ ~ ~                                       |                     |
| Import Keys                                             | I                   |
| Key search                                              |                     |
| Search for public keys on key server.                   |                     |
| info@eff.org                                            | Search              |
| Key server keyserver.ubuntu.com (Change)                |                     |
| Import key from file                                    |                     |
| Select a key text file to import                        |                     |
| Import key as text                                      |                     |
| Please insert one or multiple keys in text format here. |                     |
| 1                                                       | 1                   |
|                                                         |                     |
|                                                         |                     |
|                                                         |                     |
|                                                         |                     |
|                                                         | 1                   |
|                                                         | te                  |
| Import Back                                             | I                   |

Search results will be displayed on the key server website in a new tab.

| Туре | bits/keyID             | Date       | User | : ID |                                                 |      |
|------|------------------------|------------|------|------|-------------------------------------------------|------|
| pub  | 2048R/ <u>4B18732F</u> | 2013-01-12 | EFF  | Info | <info@eff.< th=""><th>orq&gt;</th></info@eff.<> | orq> |

After clicking on the displayed **keyID**, the key text will be shown and Mailvelope will be able to detect the key.

#### Public Key Server -- Get "0x11a1a9c84b18732f "

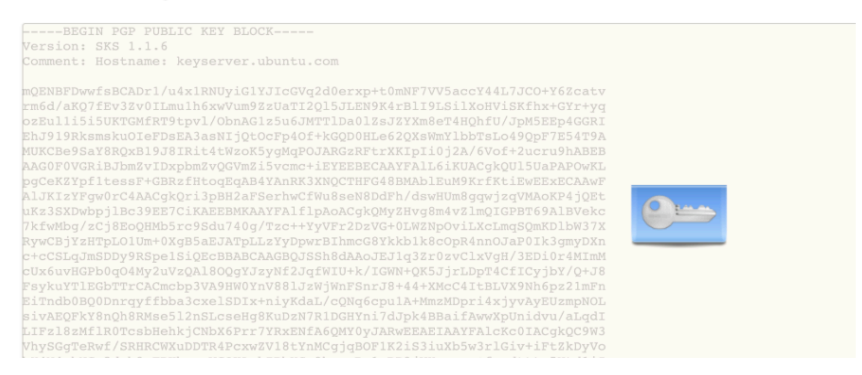

With another click on the key symbol the key is imported into Mailvelope.

# 7. Exporting Keys

Key export functionality is used to export keys into ".asc" files or to copy the file to clipboard. We can use this function to make public keys available for others to import or to make a backup of a public-private key pair in a secure place.

To export all keys, click Key Management in the option menu and then Export Key.

To export *individual key*, click *Key Management* in the option menu, *select the key* and then *Export* 

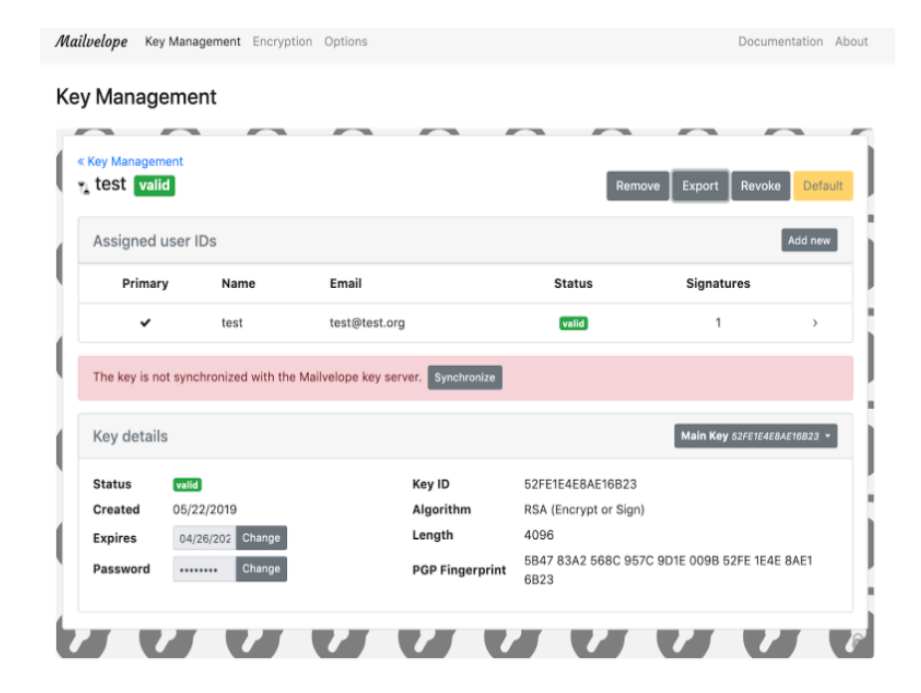

## 8. Revoke Keys

To revoke keys/ delete them from mailvelope server, click *Key Management* in the option menu, *select the key* and then \***Revoke**.

You can also delete it from https://keys.mailvelope.com/manage.html

| $\leftrightarrow$ $\rightarrow$ C $\Rightarrow$ Mailvelope   chrom                                        | ne-extension://kajibbejlbo | 2 🛧 🕞                             | 🏹 🌲 😊 🚳 🛛 🚯                              | Enter a Password   Mailvelope                                                                                                    | umentation About       |
|----------------------------------------------------------------------------------------------------|----------------------------|-----------------------------------|------------------------------------------|----------------------------------------------------------------------------------------------------|------------------------|
| Mailbelope Key Management Encry<br>Key Management<br>«Key Management<br>• test valid<br>Assigned user IDs | No Yes                     | e<br>ove Exp                      | Documentation About                      | Enter key password<br>test <test@test.org><br/># 52FE1E4E8AE16B23<br/>Please enter your key password to revoke this key.<br/></test@test.org> | oke Default<br>Add new |
| Primary Name                                                                                              | Email St                   | atus                              | Signatures                               | Remember password temporarily                                                                                                    | es                     |
| To synchronize the key with the Mr                                                                        | test@test.org              | alid<br>Imail was sent to<br>Main | 1 >                                      | 00000                                                                                                    | >                      |
| Ney details                                                                                               |                            |                                   | in a na na na na na na na na na na na na |                                                                                                    | 4E8AE18823 ¥           |

If the email id exists and the operation has been successful your key status will change to Revoked. Confirmation link will be sent to your email, once you confirm, your key is removed from key server.

| lvelope     | Key Management E       | ncryption   | Options             |                       | Docume               | entation Abou |
|-------------|------------------------|-------------|---------------------|-----------------------|----------------------|---------------|
| y Mana      | gement                 |             |                     |                       |                      |               |
|             |                        |             |                     |                       |                      |               |
| « Key Manag | gement                 |             |                     |                       |                      |               |
| r test r    | evoked                 |             |                     | Remove                | Export Revoke        | Default       |
| Assigne     | ed user IDs            |             |                     |                       |                      |               |
| Prima       | ry Name                | Email       |                     | Status                | Signatures           |               |
| ~           | test                   | test@       | test.org            | revoked               | 1                    | >             |
| To synch    | ronize the key with th | ie Mailvelo | pe key server a con | firmation email was s | ent to all user IDs. |               |
| Key det     | ails                   |             |                     |                       | Main Key 52FE1E4E8/  | AE16B23 👻     |
| Status      | revoked                |             | Key ID              | 52FE1E4E8             | AE16B23              |               |
| Created     | 05/22/2019             |             | Algorithm           | RSA (Encry            | pt or Sign)          |               |
| Expires     | 04/26/202 C            | hange       | Length              | 4096                  |                      |               |
| Passwor     | d c                    | hange       | PGP Finger          | print 5847 83A2       | 568C 957C 9D1E 0     | 009B          |

Check your inbox for new email from Mailvelope and follow the instructions there to complete key removal.

# 9. Defining the primary Key

To define a key as primary/default key, click *Key Management* in the option menu, *select the key* and then click on *Set as Default*. The primary/default key is always used unless another key is explicitly selected.

| Nailvelope           | Key Managen       | nent Encryption  | Options          |                            | Docume                     | ntation About |
|----------------------|-------------------|------------------|------------------|----------------------------|----------------------------|---------------|
| (ey Man              | agement           |                  |                  |                            |                            |               |
| « Key Mar<br>1 test1 | nagement<br>valid |                  |                  | Remove Export              | Revoke Set                 | as Default    |
| Assig                | ned user IDs      |                  |                  |                            | I                          | Add new       |
| Prin                 | nary Nam          | ne Emai          | I                | Status                     | Signatures                 |               |
| •                    | / test            | 1 test10         | @test.org        | valid                      | 1                          | >             |
| To sync              | chronize the key  | with the Mailvel | ope key server a | confirmation email was ser | t to all user IDs.         | Resend        |
| Key d                | etails            |                  |                  | N                          | <b>lain Key</b> 85A68A6990 | 0911B10 👻     |

## **10. Encrypting Messages**

Email messages are created and encrypted in an external editor. The compose button is displayed in all email composing areas of the webmail provider and will launch Mailvelope's external editor.

| New Message                                | _ ~ ×      |
|--------------------------------------------|------------|
| Recipients                                 |            |
| Subject                                    |            |
|                                            | ×          |
|                                            |            |
| Sans Serif •   + B Z U A •   = • 1 = 1 = 1 | I Ix       |
| Sond 🛕 🕕 🕭 🖻 GĐ 😳                          | <b>i</b> - |

Clicking on the *Compose button* will open a new popup with a separate editor. This ensures that the email creation and encryption process is completely isolated from the webmail provider.

|                                                        |                                                 |                | Compose E       | mail |        |            |                    |         |
|--------------------------------------------------------|-------------------------------------------------|----------------|-----------------|------|--------|------------|--------------------|---------|
| Compose Email                                          |                                                 |                |                 |      |        |            |                    |         |
| testest or a Add recipient test test                   |                                                 |                |                 |      |        |            |                    | ₽<br>₽  |
|                                                        |                                                 |                |                 |      |        |            |                    |         |
| Encryptibles                                           | 6                                               | 0              | $\mathbf{\cap}$ | 0    | 0      | Email      | will be signed dig | gitally |
| Sign message with key:<br>Sign all messages with defau | test1 <test1@test.d<br>It key</test1@test.d<br> | org> - 85A68A6 | 990911B10 ¢     |      |        |            |                    |         |
| Options 🗆                                              |                                                 |                |                 |      | 🖋 Sign | Only X Can | cel 🔒 Encry        | pt      |

The email can now be composed. You can choose the recipients, or more specifically the people who should be allowed to decrypt the message, by adding the email address to the upper input field in the dialog. Like in other email clients you can also search in this field for recipients by name. For each recipient, there has to be a public key available in Mailvelope's keyring. If you enter an unknown email address, Mailvelope will automatically search on the Mailvelope key server (keys.mailvelope.com) for PGP keys and import the matching keys without further action required. Alternatively, you can also import keys manually as described in Importing keys earlier. Next, click the **\*Encrypt** button to encrypt the message and transfer the results back to the webmail client.

With the Options button in the Mailvelope editor you can access the option to sign the message.

## 11. Message Decryption

Whenever Mailvelope detects an encrypted message in your webmail client, it marks the mail with a *closed envelope icon*. Click on it to decrypt the message.

| <b>digen Chagay</b> < <b>jaing ay ⊖ diagentat</b> ><br>to me                                                                                                    | 10:12 PM (3 minutes ago) ☆                                                                                                    | * |
|----------------------------------------------------------------------------------------------------|----------------------------------------------------------------------------------------------------|---|
| Version: Mailvelope v2.1.1<br>Comment: <u>https://www.mailvelope.com</u>                                                                                                    |                                                                                                    | × |
| wcFMA/KusiE7wkcTAQ/6Ar8+/C4C8+B+XZgoA5w<br>lqyx+3xRZyHbdJrTzyz8AllGxKyF5RK34m+mLFl<br>uGLI7bHezjTulpzy76ErnHeNFAUZgPwcHnFYg<br>b4F8ejETgBhIUK6ZeLP7ut5WxvC5IvxgaEHeg<br>b4F8ejETgBhIUK6ZeLP7ut5WxvC5IvxgaEHeg<br>b4F0F2KJ284<br>0+JFAILe3ZxNdzjCC9W0F9hNsmg15CBgXJgT<br>b3Bobug0Mpot5HY5WPpF1KK00hKJ100H9HwJ<br>28UBbcPMdYgdvel1hPp15bf0ohApYEBRGmuk7<br>JEU5LF1F171u0A+K03MeNDA5LaCUy2XTu14W2<br>38dsna2MU/eVygdDeagHSrNLMEOCJ244z<br>JFLsC4RNbgva0g2Y9tmKvty10Nv5pTK1<br>V+HKyYBhRrrk45moTvtFKj1CP74ow2bN0<br>0/9TXKND9va0g3Y9tmKvty10Nv5pTK1<br>XH6yT8f401Lg1oxAHUS5H00H0f45Ag2<br>CK5VDA0Q090gNHHX2NW4kVG1JUKeINAY<br>CK5VDA0Q090gNHHX2NNV8kVG1JUKEINAY<br>CK5VDA0Q090gNHHX2NNV8kVG1JUKEINAY<br>CK5VDA0Q090gNHHX2NNV8kVG1JUKEINAY<br>CK5VDA0Q090gNHHX2NNV8kVG1JUKEINAY<br>CK5VDA0Q090gNHHX2NNV8kVG1JUKEINAY<br>CK5VDA0Q090gNHHX2NNV8kVG1JUKEINAY<br>CK5VDA0Q090gNHHX2NNV55J0VH14v56J1A2<br>CK5VDA0Q090gNHHX2NNV8kVG1JUKEINAY<br>CK5DA0Q090gNHHX2NNV55J0VH14v56J1A2<br>CK5VDA0Q090gNHHX2NNV8kVG1JUKEINAY<br>CK5DA0Q090gNHHX2NNV8kVG1JUKEINAY<br>CK5DA0Q090gNHHX2NNV55J0VH14v56J12<br>CK5DA0Q074<br>CK5DA0Q074<br>CK5DA0C94C7005570VH314K252<br>CK5DA00456457000042<br>CK5DA0045645700004565770000456577<br>Du0479KbX1jqfkuR6Acu3MsBNJ147AB12Q1V6<br>CK5D22<br>CK5D22<br>CK5D22<br>CK5D22<br>CK5D22<br>CK5D22<br>CK5D22<br>CK5D22<br>CK5D22<br>CK5D22<br>CK5D2<br>CK5D2<br>C | yUnd2nAOEgznc5jaMnXFv<br>+0/lwK5XRkm3lbFz6WgMB<br>65RWdoFgmPX7GnjraT4U<br>dyLB5kwZrKYRnFtJFrXDy<br>pDBQJJ155QNr;OnDH2aIZ<br>GEWwekm+D5WO7kloHgYr4<br>jAVFJjUAV43WADevPGs6<br>gQGjwLBjorNk1pucyDayT<br>CEkvY01ZrXk1pucyDayT<br>CEkvY01ZrXk1pucyDayT<br>0F1-cwDm+Fs<br>ZM31pmmX72w<br>dw05ENzpkB<br>nsL5BquGCdm6<br>nsGdruThyzef<br>RvdrcMvH1EYgFJ070q084<br>E2UaQbNAb7JJ0bSdC1ddE<br>MSVnFUT57jjh11866D5<br>ORScL5HtUBMcj847/00<br>0BscD164YVMPBILENkKNW<br>2J+n4eXX+JYinkpEID7A6<br>K351K5VtU0uLg6GkyRfF<br>oh53Xd1bm15dd6olb6KC8<br>ZV1bFCJVKtB6ca2hgrd0<br>RbouWXsx//AR1hr7e6GQB<br>EvdtfF5KwY2suBPF8/zy<br>881E= |   |

Next, enter your key password and click OK.

|                                                        | 2 |
|--------------------------------------------------------|---|
| Please enter your key password to decrypt this message |   |
| Please enter your password                             |   |
| Remember password temporarily                          |   |

Mailvelope tries to find the private key that is required to decrypt the message. If the correct key is found in the keyring, the corresponding User and Key ID are displayed in the password dialog. If Mailvelope does not have the correct private key to decrypt the message in its keyring, the following error message is displayed:

No private key found for this message. Required private key IDs: ....

After the key is unlocked with the password, the message is decrypted and directly shown in the marked area.

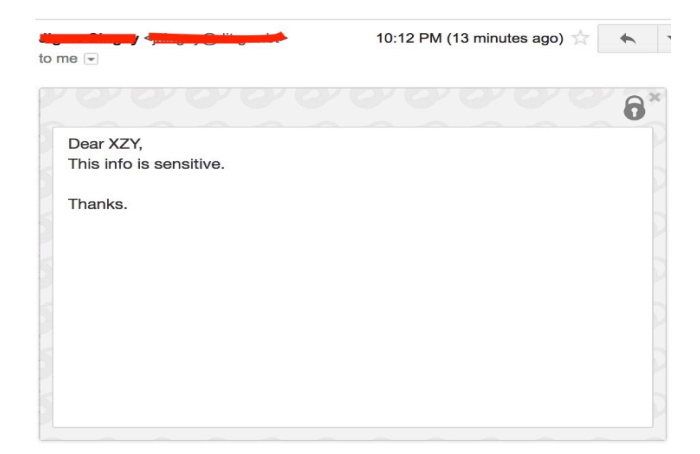

If an encrypted message contains a signature, Mailvelope will verify the signature and show the result with a label in the upper right corner of the decrypted message. A click on the *Signed digitally* label will open up a dialog showing the verification result and signature details. Signature verification is currently only enabled for the following email providers: Gmail<sup>™</sup>, Outlook.com<sup>™</sup> and Yahoo!<sup>™</sup>.

## **12. File Encryption**

Click on *Mailvelope's lock icon* in the toolbar to open the main menu. Choose *File Encryption* from the dropdown menu bar. With the file encryption feature of Mailvelope, you can encrypt files on your storage devices according to the PGP standard. As with email encryption, the files will be encrypted with the recipient's public key. The file encryption feature can also be used to encrypt and decrypt email attachments.

#### Background:

Email providers that directly integrate Mailvelope into their email application will support encrypted email attachments automatically. For email providers like Gmail<sup>™</sup>, Yahoo!<sup>™</sup> or Outlook.com<sup>™</sup> there are restrictions in the Mailvelope editor and encrypted attachments are not directly supported. The file encryption outlined here offers an alternative in this case, as it is possible to encrypt email attachments manually instead.

#### **Encrypt files**

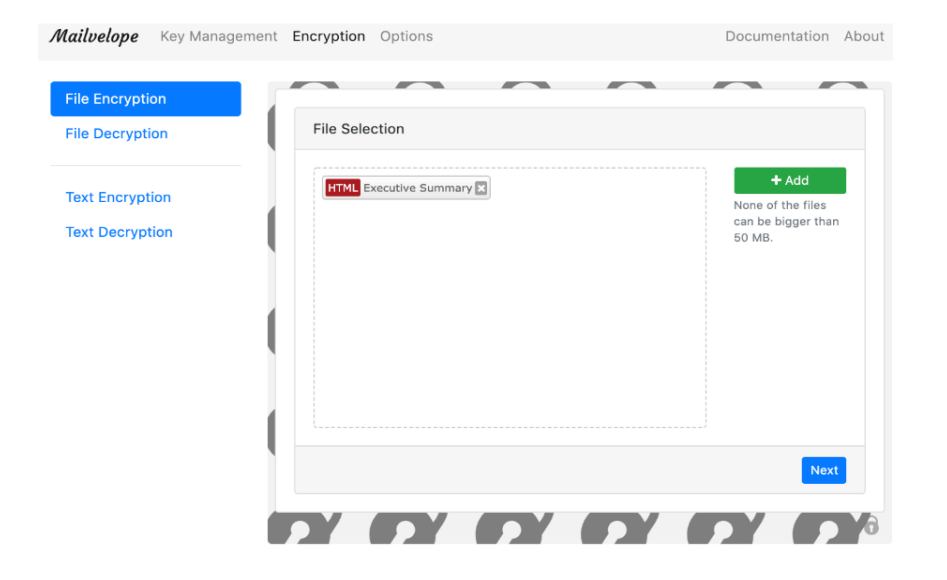

Click on *File Encryption* and click on *Add* button to select a file for encryption.

Click on *Next* and *choose the recipients* you want to encrypt the files for.

|                              | storari@dit.gov.bt> | - 550027555205 | TAdu |
|------------------------------|---------------------|----------------|------|
| Persons:                     |                     |                |      |
| Radhika Or<br>rorari@btcirt. | bt                  |                |      |
|                              |                     |                |      |
|                              |                     |                |      |
|                              |                     |                |      |
|                              |                     |                |      |
|                              |                     |                |      |
|                              |                     |                |      |
|                              |                     |                |      |
|                              |                     |                |      |

The file by default will be saved as .gpg, you can click on *option* and check *Encrypt to file in text format(ASCII-Armor)* to save as .asc. After clicking Encrypt the files are encrypted for the selected recipients. Finally click on *Save all* to save the file.

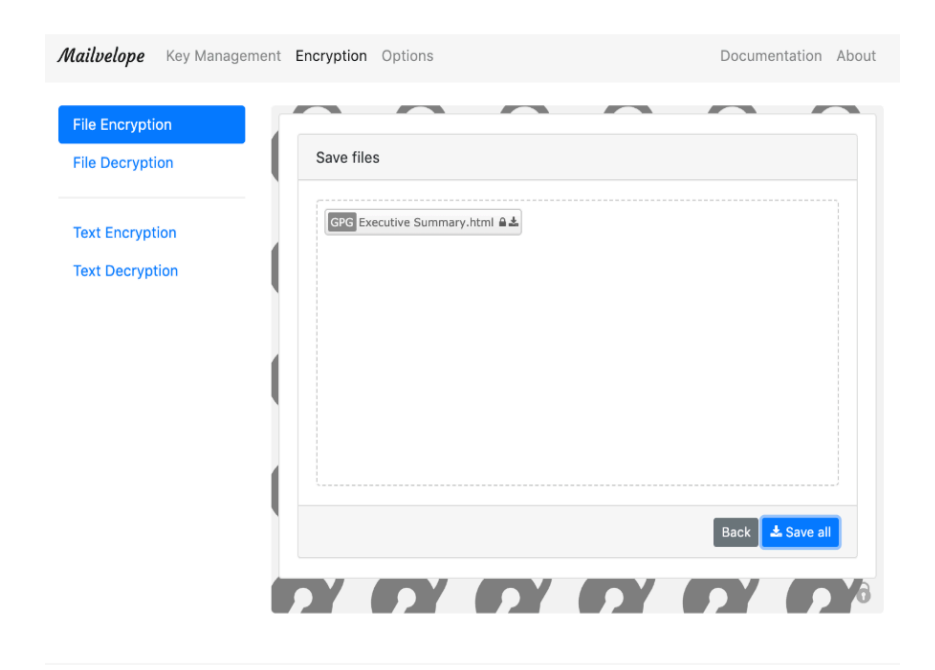

**Decrypt files** The steps to decrypt files are similar to the encryption process. First, choose *File Decryption* in the left menu. Then, use the *Add* button to select the file to be decrypted. The decrypted files will be displayed once you enter your private key password.

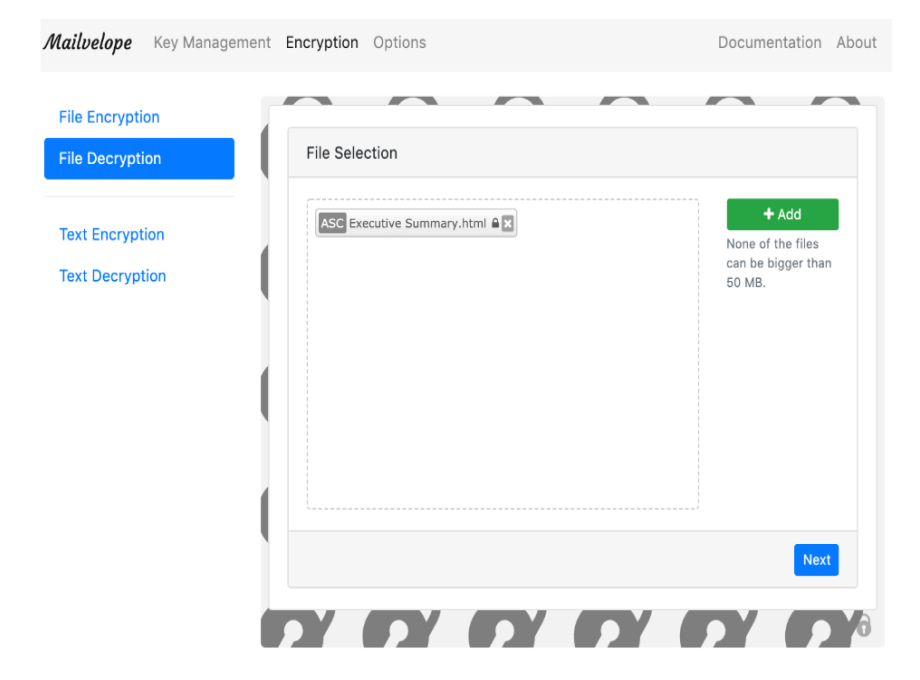